# Python here, there, and everywhere

#### Where should you run Python

- It's best to install it on your own computer
  - You'll have more control, can run Jupyter notebooks and learn more about it
- You can also run it on UMBC's gl unix system
   Installing new packages and modules as needed
- You can also use remote notebook servers
   At UMBC, Google Colab, Binder, ...
- And use other remote options

   Like Repl.it
- We'll give some details here

#### **Installing Python 3**

- Assuming you have a computer running Unix, OS X, or Windows install the newest version of Python (e.g., 3.8) from <u>python.org</u>
- You can install it on iOS and Android, too
- Here's a <u>tutorial</u> if you need help
- Running it on your own computer makes it easier to install packages, IDEs, and use notebooks
- And will give you more experience

#### **IDE or not?**

- Python's an interpreted language so it comes with a <u>read-eval-print-loop</u> environment
- I'll admit to mostly using <u>emacs</u> to edit code in one window and the Python REPL in another
  - Emacs comes with a python-mode that's invoked when you edit a file ending in .py
- But you may prefer a <u>Python IDE</u>

– Python comes with a simple one, <u>IDLE</u>

– <u>PyCharm</u> is very popular and good

Here's a <u>guide</u> to Python editors and IDEs

#### Loading code into Python

- Load file foo.py from the current directory
   >> import foo
- Each expression in the file is evaluated, but the value is not printed (i.e., it's a read-eval loop)
- Python will also search directories in the environment variable PYTHONPATH

~> echo \$PYTHONPATH

/afs/umbc.edu/users/f/i/finin/pub/ai/aima-python: /afs/umbc.edu/users/f/i/finin/pub/ai/:

 And load installed packages, which can be simple or complex with sub-packages

>>> import tensorflow

#### File: example.py

#### Import variations

```
name = "Bob"
def hello():
    print("hello, I'm", name)
def bye():
    print("goodbye")
```

- How you import effects how you access its named functions and variables
  - import example
     example.hello()
  - import example as ex ex.hello()
  - from example import hello
     hello()
  - from foo import \*
     hello()
- Python only imports a file once, subsequent imports do nothing

#### Installing software packages

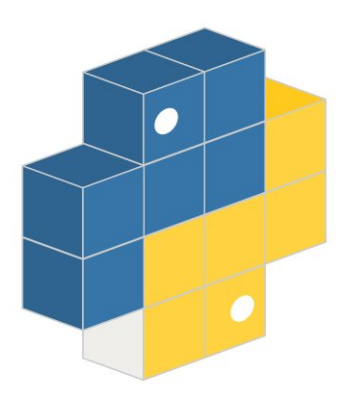

 Python's got a huge user base and is the most popular language for AI today

So there are many great SW packages to install

- Your Python probably came with <u>pip</u>, the standard python package install program
- Search for packages on <u>pypi.org</u> and install/update them with the pip command

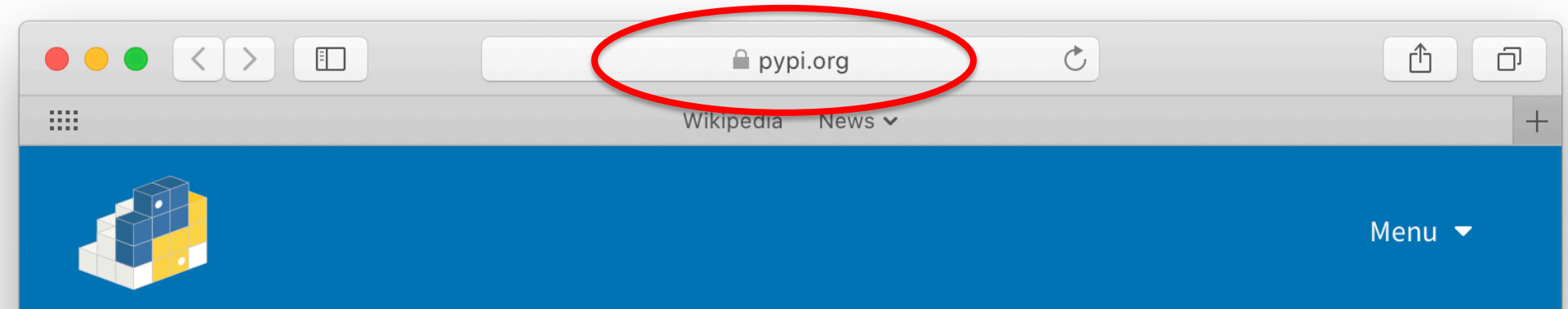

## Find, install and publish Python packages with the Python Package Index

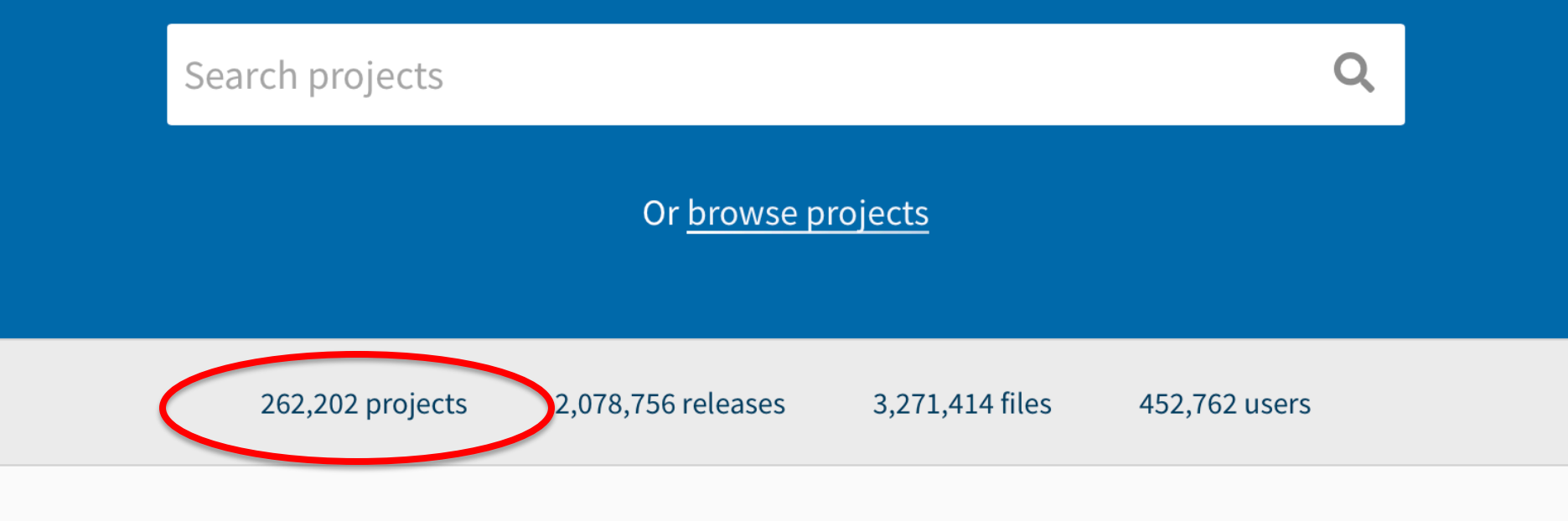

### Using pip

- For HW3 you'll need the python package python-constraint
- Install it on your own Linux or Mac system
   pip install python-constraint
- If your acct is not an admin:
   sudo pip install python-constraint
- Install without sudo privileges (e.g., on gl)
   pip install python-constraint --user

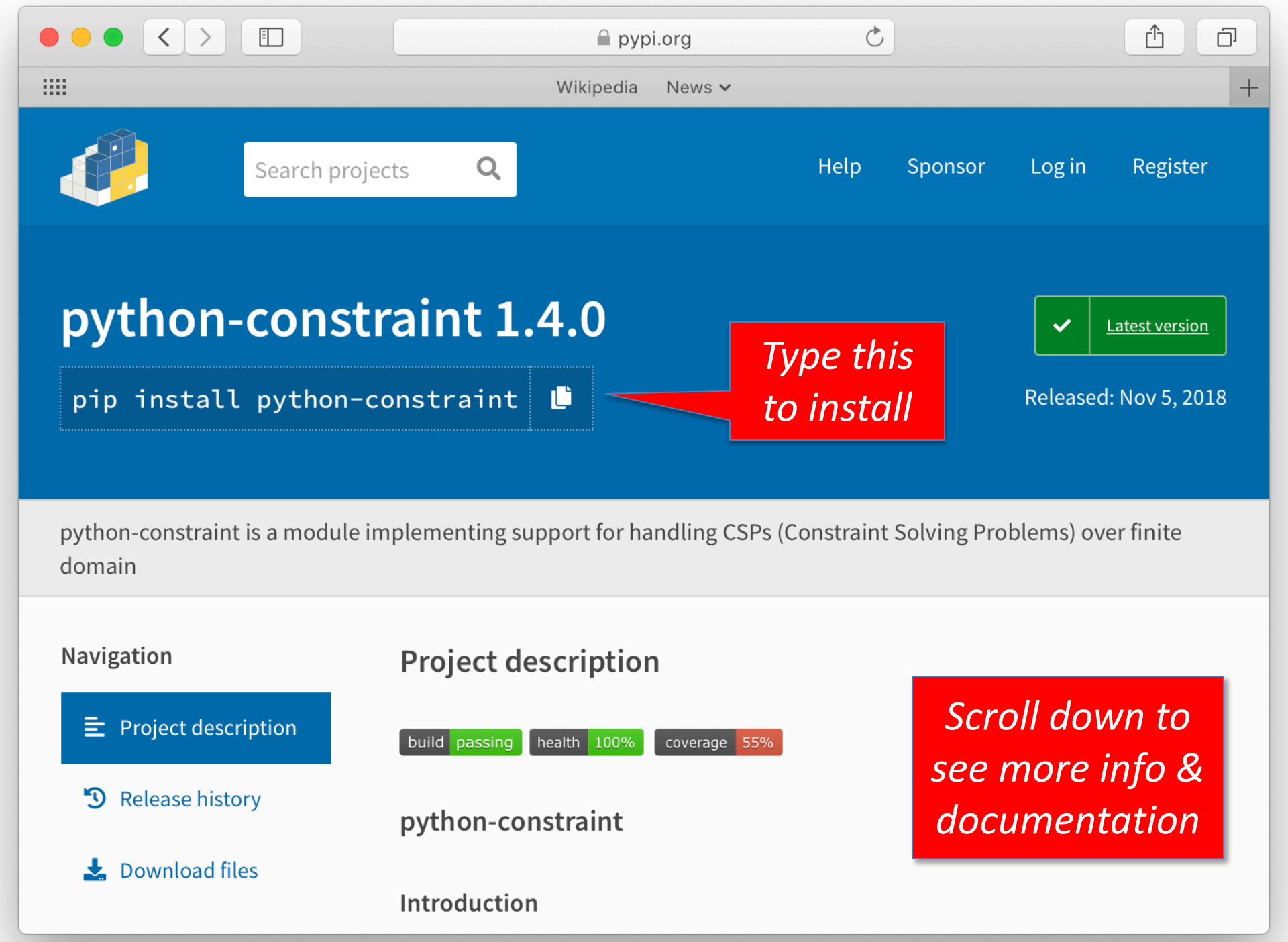

#### Working on gl

- On gl, you tell Python to look in the directory we've set up for AIMA python code
- Or set up your own directory (e.g., ~/mypy) in which you install new packages
- For either, you must first add appropriate directories to your PYTHONPATH environment variable
  - Do this by modifying your shell initialization file (e.g., ~/.cshrc or ~/.bashrc)

#### **Python and PYTHONPATH**

- Python's import command looks for modules to load in a list of places
- sys.path is the list, with '' as the current directory
  - >>> import sys
  - >>> sys.path
  - [' ', '/usr/lib64/python26.zip', ...]
- On Unix, when python starts, it prepends directories on your PYTHONPATH environment variable
- Add new directories for python to search by setting PYTHONPATH in the init file used by your shell
- The Unix command *echo \$SHELL* shows what shell you are using

#### virtualenv

#### Notebooks

#### On your own computer

#### Using a notebook server

#### **Using Binder**

#### **Using Google Colab**

#### Using repl.it

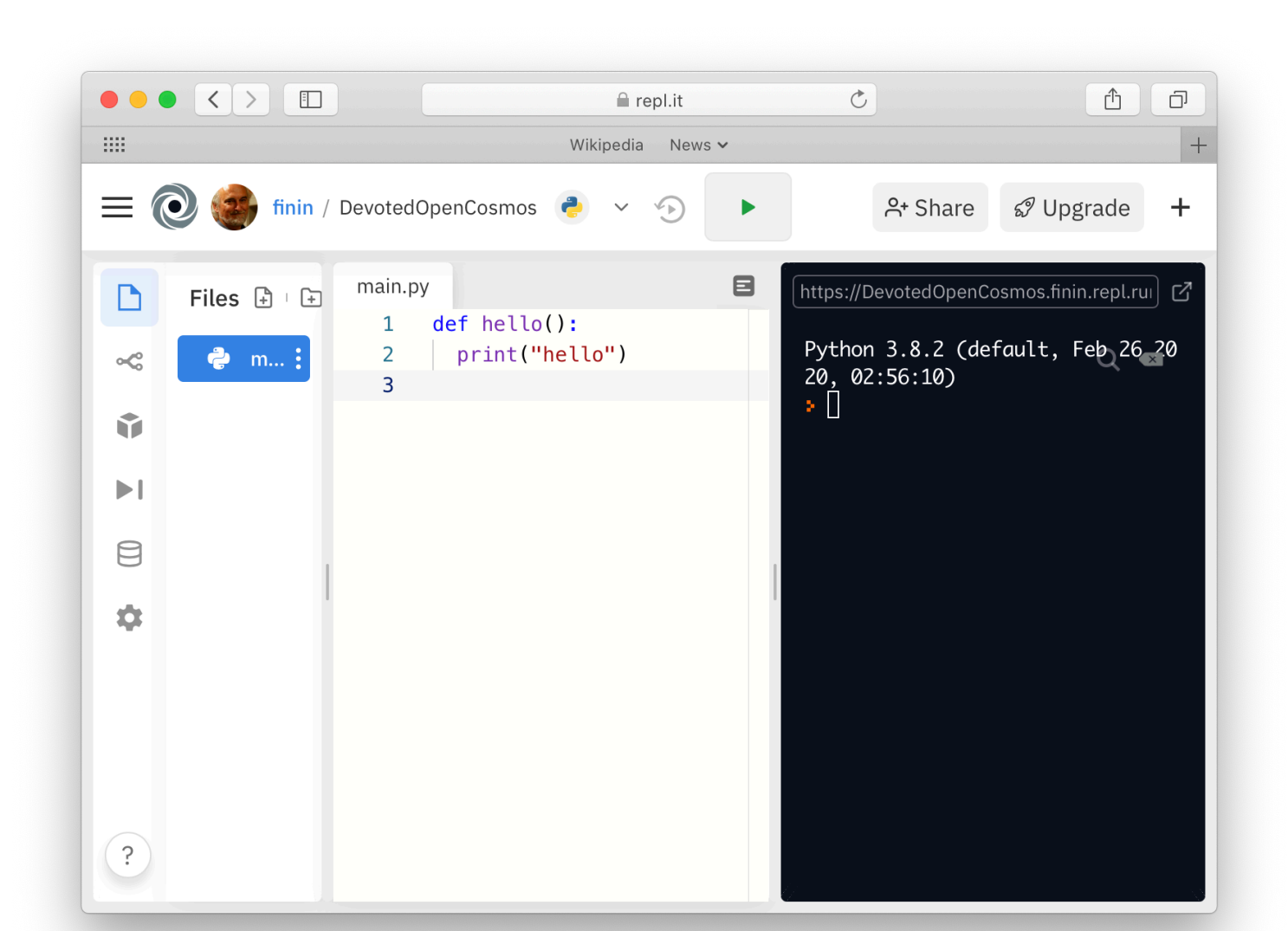

#### Using repl.it

I'm unfamiliar with this, but it looks interesting

- <u>Web-based IDE startup</u> for 60+ languages
- Including Python
- Free for public and limited use
- Good for trying new languages?
- Supports teams

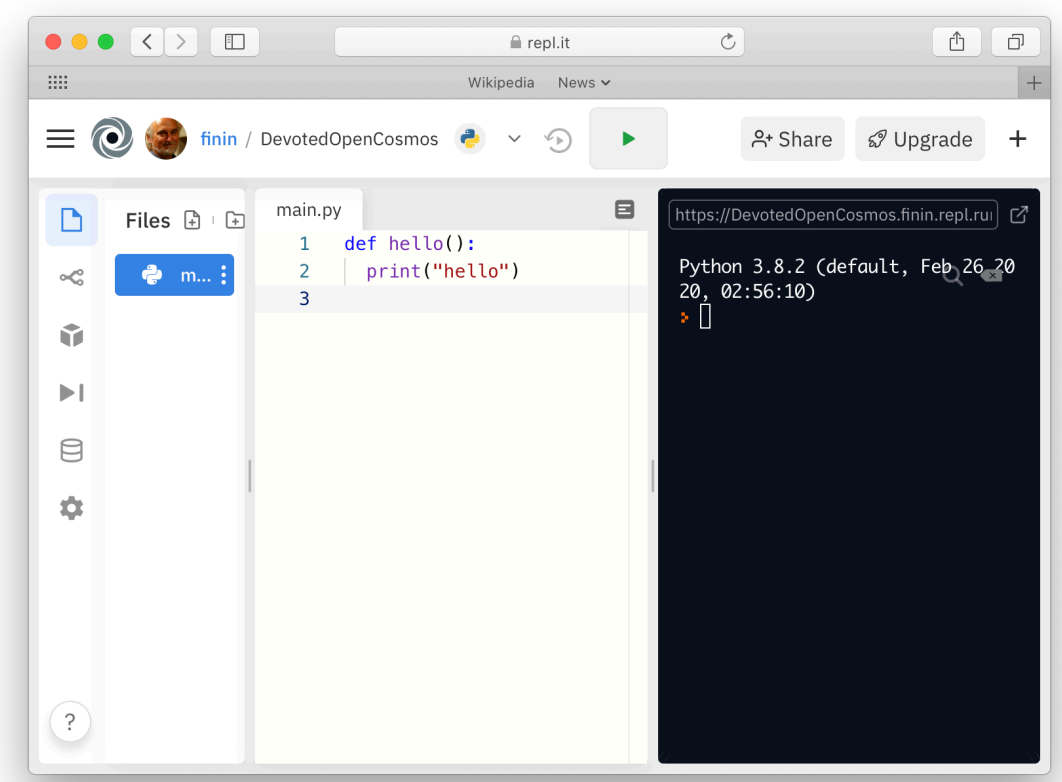